# Korisnički priručnik

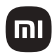

# Sadržaj pakiranja

Pažljivo pročitajte upute za upotrebu i sačuvajte ih za buduće upotrebe.

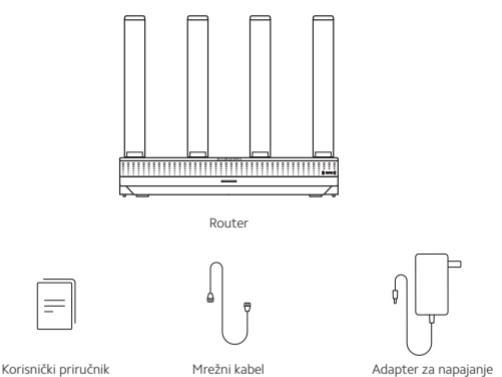

Napomena: Ilustracije proizvoda, pribora i korisničkog sučelja u korisničkom priručniku su samo u referentne svrhe. Stvarni proizvod i funkcije mogu se razlikovati ovisno o poboljšanju proizvoda.

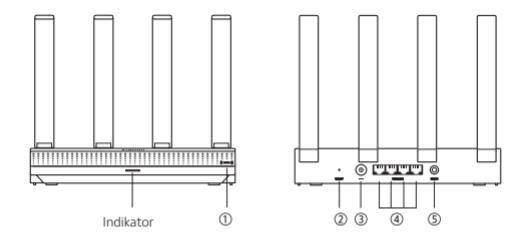

| 1                         | NFC  | Android telefoni mogu se brzo povezati s Wi-Fi mrežom<br>rutera putem ove funkcije. Da biste koristili ovu funkciju,<br>omogućte NPC funkciju na svom Android telefonu i držite<br>telefon otključanim, a zaslon uključenim. |
|---------------------------|------|----------------------------------------------------------------------------------------------------|
| ② Gumb za resetiranje     |      | Vratite ruter na tvorničke postavke                                                                                                    |
| ③ Priključak za napajanje |      | Spojite strujni adapter na ruter.                                                                                                    |
| ④ 1G mrežni priključak    |      | Samoprilagodljivi priključci. S maksimalnom brzinom<br>od 1 Gbps svaki i služi kao WAN ili LAN priključak.                                                                                                    |
| 5                         | Mesh | Za Mesh umrežavanje s ruterima koji podržavaju<br>Xiaomi Mesh funkciju.                                                                                                    |

# Status indikatora

| Isključeno               | Usmjerivač je ugašen ili isključen iz struje.                                                                                                 |
|--------------------------|----------------------------------------------------------------------------------------------------|
| Narančasto               | Sustav se pokreće ili je došlo do pogreške mrežne veze.                                                                                       |
| Treptajuće<br>narančasto | Ruter se povezuje s glavnim Mesh ruterom ili se sustav ažurira.                                                                               |
| Dišuće narančasto        | Ruter je pokrenut i sustav je spreman za konfiguraciju.                                                                                       |
| Plavo                    | Ruter radi ispravno.                                                                                                    |
| Dišuće plavo             | Otkriven je podesivi satelitski ruter. Indikator će automatski<br>postati plav ako nema radnji za konfiguraciju mreže unutar<br>dvije minute. |
| Treptajuće plavo         | Satelitski ruter povezuje se s glavnim ruterom.                                                                                               |

# Konfiguracija mreže

### Korak 1 Spajanje mrežnog kabela

Uključite ruter. Uključite jedan kraj mrežnog kabela u bilo koji od priključaka rutera, a drugi kraj u internetsku zidnu utičnicu ili LAN priključak optičkog modema ili ADSL modem.

Napomena: Optički modem ili ADSL modem osigurava širokopojasni operater.

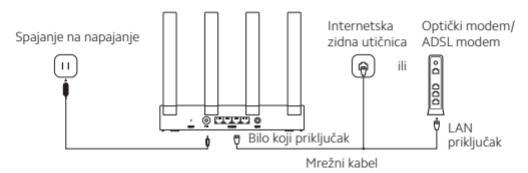

#### Korak 2 Konfiguriranje mreže

 Povežite svoj telefon ili računalo na Wi-Fi (autorizacija bez lozinke). Za Wi-Fi naziv pogledajte pločicu s nazivom na dnu rutera.

Zatim će se stranica automatski preusmjeriti na stranicu za postavljanje mreže. Ako nije, otvorite zadani preglednik sustava i unesite miwifi.com.

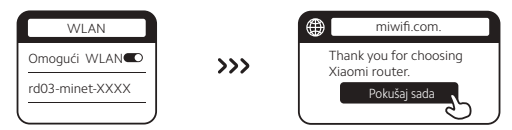

Napomena: Potražite i spojite se na Wi-Fi nakon što indikator počne svijetliti narančasto.

 Unesite račun i lozinku koju ste dobili od svog širokopojasnog operatera i dodirnite "Dalje" (ovaj korak se može preskočiti ovisno o načinu mrežnog povezivanja).

| Spojite se na Internet |   |
|------------------------|---|
| Širokopojasni račun    |   |
| Lozinka                | 5 |
| Dalje                  |   |
|                        | ಲ |

 Postavite novo Wi-Fi ime i lozinku. Možete potvrditi okvir za korištenje Wi-Fi lozinke kao lozinke za upravljanje; ako nije, slijedi nova stranica za postavljanje lozinke za upravljanje.

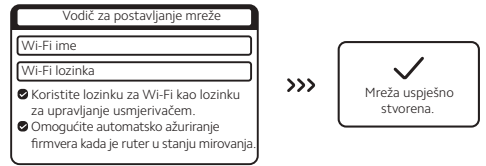

Napomena: Ako je postavljeno novo VVi-Fi ime ili lozinka, VVi-Fi modul će se ponovno pokrenuti. Nakon toga VVi-Fi se ne može otkriti kratko vrijeme, ponovno potražite VVi-Fi kasnije.

## Povezivanje s aplikacijom Mi Home/Xiaomi Home

Ovaj proizvod radi s aplikacijom Mi Home/Xiaomi Home\*. Upravljajte svojim uređajem pomoću aplikacije Mi Home/Xiaomi Home. Skenirajte QR kod za preuzimanje i instaliranje aplikacije. Ako je aplikacija već instalirana, bit ćete preusmjereni na stranicu za postavljanje veze IIi instražira <sup>m</sup>Mi Home/Xiaomi Home<sup>\*</sup> u

trgovini aplikacija kako biste je preuzeli i instalirali.

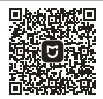

A96A385D

Otvorite aplikaciju Mi Home/Xiaomi Home, dodirnite "+" u gornjem desnom kutu, a zatim slijedite upute za dodavanje svog uređaja.

\* Aplikacija se u Europi naziva Xiaomi Home app (osim u Rusiji). Naziv aplikacije prikazan na vašem uređaju treba uzeti kao zadani.

Napomena: verzija aplikacije je možda ažurirana, molimo slijedite upute na temelju trenutne verzije aplikacije.

## Xiaomi Mesh umrežavanje

Kako biste postigli što veću mrežnu pokrivenost u većem domu, možete kupiti rutere koji podržavaju Xiaomi Mesh funkciju\* kako biste ostvarili umrežavanje.

Slijedite korake u nastavku za konfiguraciju Mesh mreže.

\*ldite na www.mi.com kako biste provjerili model proizvoda i verziju rutera koji podržavaju Xiaomi Mesh funkciju. Operacije navedene u sljedećim metodama uzimaju Xiaomi Router AX3000T kao glavni ruter.

## Metoda 1: Umrežavanje putem aplikacije Mi Home/Xiaomi Home

- 1. Otvorite aplikaciju Mi Home/Xiaomi Home.
- 2. Idite na stranicu "Mesh network devices" glavnog usmjerivača.
- 3. Dodirnite "+" u gornjem desnom kutu stranice.
- 4. Slijedite upute za dovršetak umrežavanja

#### Metoda 2: Umrežavanje putem mesh gumba

 Provjerite je li glavni ruter spojen na mrežu. Postavite satelitski ruter blizu glavnog i uključite ga.

Napomena: Satelitski ruter držite najmanje jedan metar udaljen od glavnog rutera; inače će ometati jedan drugoga i utjecati na konfiguraciju mreže.

 Nakon što se satelitski ruter pokrene, glavni će ga ruter automatski otkriti, a indikator glavnog rutera će započeti dišuće plavo.

Napomena: Ako je satelitski ruter već konfiguriran, pritisnite gumb za resetiranje na 5 sekundi kako biste ga prvo vratili na tvorničke postavke.

- Pritisnite mesh gumb na glavnom ruteru i njegov indikator će početi treperiti plavo. Ruter sada čeka isprepletenu mrežu.
- 4. Kada indikator/Internet indikator postane bijel ili plav, Mesh umrežavanje je završeno.
- Postavite satelitski ruter na mjesto gdje vam je potrebna Wi-Fi pokrivenost i uključite ga.

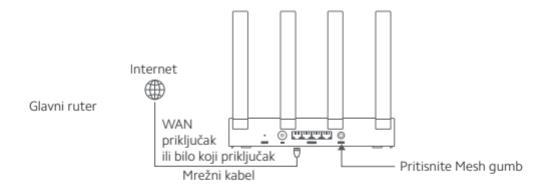

#### Metoda 3: Umrežavanje putem mrežnog kabela

- Provjerite je li glavni ruter spojen na mrežu. Postavite satelitski ruter na lokaciju na kojoj vam je potrebna Wi-Fi pokrivenost i uključite je.
- Pověžite WAN priključak satelitskog rutera s LAN priključkom glavnog rutera putem mrežnog kabela. Tada će indiikator glavnog rutera početi treperiti plavo, a ruter čeka na Mesh umrežavanje.

Napomena: Ako nema WAN ili LAN priključka, koristite bilo koji priključak rutera.

3. Kada indikator/internet indikator postane bijel ili plav, Mesh umrežavanje je dovršeno.

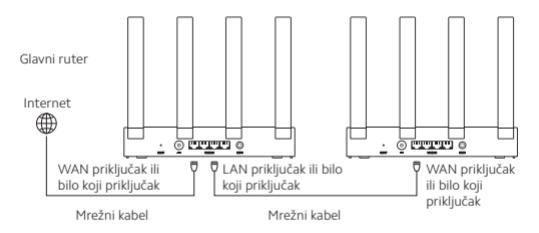

Satelitski ruter

## Pitanja

## 1. Zašto ne mogu pristupiti internetu nakon konfiguracije mreže?

- Provjerite možete li pronaći Wi-Fi rutera na svom telefonu. Ako ne možete, provjerite je li ruter uključen i pokrenut.
- Koristite svoj telefon za pronalaženje i povezivanje s ruterom.
- Posjetite miwifi.com.
- ④ Pokušajte riješiti problem u skladu s dijagnozom mreže.
- 2. Kako mogu vratiti ruter na tvorničke postavke?
- 1) Provjerite je li ruter pokrenut.
- ② Pritisnite i držite tipku za resetiranje na ruteru 5 sekundi ili dulje. Napomena: otpustite tipku za resetiranje kada indikator rutera postane narančast.
- ③ Ruter se uspješno resetira nakon ponovnog pokretanja. Napomena: ruter se vraća na svoje tvorničke postavke nakon resetiranja i morate ponovno konfigurirati ruter da biste ga koristili.

3. Što trebam učiniti ako sam zaboravio lozinku za upravljanje ruterom? Ako ne promijenite zaporku za upravljanje, ona će biti ista kao i lozinka za Wi-Fi, pokušajte se prijaviti ovom zaporkom. Ako se problem nastavi, preporuča se vratiti ruter na tvorničke postavke i ponovno konfigurirati mrežu.

## Specifikacije

| Ime                 | Xiaomi Router AX3000T                             |
|---------------------|---------------------------------------------------|
| Model               | RD23                                              |
| Ulazi               | 12 V, 1 A                                         |
| Priključci          | $4 \times 10/100/1000$ Mbps WAN/LAN adaptive port |
| Bežična tehnologija | 2.4 GHz Wi-Fi (574 Mbps), 2 × 2 MIMO              |
|                     | 5 GHz Wi-Fi (2402 Mbps), 2 × 2 MIMO               |
| Radna temperatura   | 0°C to 40°C                                       |

Bilješke:

 Potrošnja energije u stanju mirovanja mreže je 5,2 W ako su svi žičani mrežni priključci uključeni i svi priključci bežične mreže su aktivirani.

 Možete aktivirati ili deaktivirati Wi-Fi mrežu u "Postavke" na stranici za upravljanje (router.miwifi.com).

## Certifikati

Radna frekvencija i snaga radio frekvencije

Wi-Fi 2412 MHz-2472 MHz (≤20 dBm), 5150 MHz-5350 MHz (≤23 dBm) 5470 MHz-5725 MHz (≤30 dBm) NOTE: 5470-5725 MHz nije podržano u Egiptu i Maroku

> Ovime Beijing Xiaomi Electronics Co. Ltd. izjavljuje da je radio tip opreme RD23 u skladu s Direktivom 2014/53/EU, Direktivom 2011/65/EU i Direktivom 2009/125/EZ. Puni tekst EU izjave o sukladnosti dostupan je na sljedećoj internet adresi: http://www.mi.com/global/service/support/declaration.html

X

CE

Svi proizvodi koji nose ovaj simbol su otpadna električna i elektronička oprema (WEEE prema Direktivi 2012/19/EU) koja se ne smije miješati s nerazvrstanim kućnim otpadom. Umjesto toga, trebali biste zaštititi čovjekovo zdravlje i okoliš predajom vaše otpadne opreme na određeno sabirno mjesto za recikliranje otpadne i elektroničke opreme, koju imenuje vlada ili lokalna tijela. Ispravno odlaganje i recikliranje pomoći će u sprječavanju mogućih negativnih posljedica za okoliš i ljudsko zdravlje. Molimo kontaktirajte instalatera ili lokale vlasti za vše informacija o lokaciji kao i uvjetima i odredbama takvih sabirnih mjesta.

Proizvođač: Beijing Xiaomi Electronics Co., Ltd. Adresa: soba 802, 8. kat, zgrada 5, br. 15, ulica Kechuang Ten, Pekinška zona ekonomskog i tehnološkog razvoja, Peking, Kina Za dodatne informacije posjetite www.mi.com